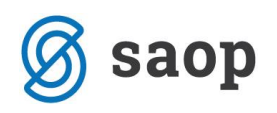

# E-račun na e-naslov prejemnika

Kot ste bile šole pred časom obveščene z okrožnico s strani Uprave RS za javna plačila (UJP), je sedaj nedvoumno določeno, da je **proračunski uporabnik, ki pošilja račune v pdf obliki na e-naslove prejmenikov v prekršku**:

»V UJP želimo opozoriti vse osnovne šole, da lahko kot proračunski uporabnik – izdajatelj pošiljate e-račune izključno prek enotne vstopne in izstopne točke za e-račune, ki je vzpostavljena pri UJP, skladno s 26. členom Zakona o opravljanju plačilnih storitev za proračunske uporabnike (Uradni list RS, št. 59/10 in 111/13, v nadaljevanju: ZOPSPU) in Pravilnikom o standardih in pogojih izmenjave elektronskih računov prek enotne vstopne in izstopne točke pri Upravi Republike Slovenije za javna plačila (Uradni list RS, št. 9/11, 109/12, 75/14, 94/14, 75/15 in 9/16, v nadaljevanju: Pravilnik) ter pogoji, ki so objavljeni na spletni strani UJP http://www.ujp.gov.si/dokumenti/dokument.asp?id=258.

Pravilnik dovoljuje priloge k e-računom, ki so lahko tudi v pdf obliki, medtem ko pošiljanja e-računov izključno v pdf obliki ne dovoljuje. Prav tako Pravilnik dovoljuje pošiljanja e-računov na elektronske naslove prejemnikov prek UJP, ne dovoljuje pa pošiljanja e-računov neposredno na elektronske naslove prejemnikov. Navedeno pomeni, da proračunski uporabniki ne smejo pošiljati e-računov mimo enotne vstopne in izstopne točke pri UJP neposredno prejemnikom na njihove elektronske naslove.

Kršitev te prepovedi oziroma izmenjava e-računov zunaj enotne vstopne in izstopne točke pri UJP se šteje za prekršek po četrti alineji prvega odstavka 31. člena ZOPSPU, za katerega je določena globa od 1.000 do 4.100 EUR za odgovorno osebo proračunskega uporabnika. Proračunski uporabniki lahko pošiljajo e-račune prek spletne aplikacije UJPnet v UJP, ki nato posreduje e-račune v spletne banke prejemnikov ali na elektronske naslove prejemnikov.«

Za proračunske uporabnike tako način plačila »PDF na e-naslov« ni ustrezen in vam ga odsvetujemo, namesto tega vam priporočamo, da vse prejemnike, ki sedaj prejemajo PDF po e-pošti, kontaktirate in seznanite z zakonodajo ter jim hkrati ponudite prijavnico, da se opredelijo kaj od naštetega želijo:

# Tiskan račun

Naj zapišejo točen naslov, na katerega želijo, da se pošiljajo položnice in v tem primeru način izstavitve na otroku, učencu... spremenite v **Tisk** in po potrebi uredite naslov za pošiljanje pošte:

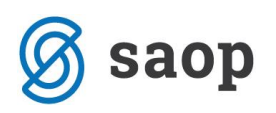

| Otroci                                         |                                             | 🕑 🌆 🚖 🖻                       |
|------------------------------------------------|---------------------------------------------|-------------------------------|
| Šifra 0001019 Priimek in ime KRAS KLAVDIJA     | 🚺 Stik Zaposleni 📰                          | >                             |
|                                                | Neaktiven                                   |                               |
| Splošno Vrtec Osebni podatki Dom Pomeri Opombo | e                                           |                               |
| Osnovno                                        | SDD                                         | Oče                           |
| Naslov KRASEVSKI NASIP 12                      | Šifra banke                                 | Primek in ime KRAS OČE 🚺 Stik |
| Pošta 1230 Domžale                             | TRR                                         | EMŠO                          |
| Spol Ženska 💌                                  | SDD soglasje                                | Davčna št.                    |
| Datum rojstva 🗨                                | SDD datum                                   | Naslov KRASEVSKI NASIP 12     |
| EMŠO                                           | SDD dan zapadlosti                          | Pošta 1230 ··· Domžale        |
| Davčna št.                                     | Izstavitev račina                           | Opombe                        |
| Občina 0000023 ··· DOMŽALE                     | Tisk                                        | - Mak                         |
| Skupina/razred 0002 ···· MEGLICE               | PDF na e-naslov                             | Primek in ime KRAS MATI       |
| Zgodovina                                      | E-račun v e-banko                           | EMŠO                          |
| Vzg.skupina/                                   | Žiro račun št.                              | Davčna št                     |
| Oddelek                                        | el.pot<br>(ePoštar)                         | Naslov KRASEVSKI NASIP 12     |
|                                                | Uprava Republike Slovenije za javna plačila | a Požta 1230 uv Domžala       |
| Plačnik                                        |                                             |                               |
|                                                | 1                                           | Oponibe [                     |
| Nadar                                          |                                             | Skrbnik                       |
| INdSIOV                                        |                                             | Primek in ime                 |
|                                                |                                             | EMSO                          |
| Posta                                          |                                             | Davčna št.                    |
| Zavezapes za DDV                               |                                             | Naslov                        |
|                                                |                                             | Pošta                         |
|                                                |                                             | Opombe                        |
|                                                |                                             |                               |

# E – račun v spletno banko

Prejemnike usmerite, da se preko svoje spletne banke prijavijo med prejemnike vaših e-računov in nato sledite navodilom na http://help.icenter.si/sl/e-racuni-0

# E-račun na e-naslov

Prejemnik (plačnik) mora podati pisno izjavo, da želi prejemati e-račun na svoj e-naslov ter vam zapisati svojo <u>davčno številko in veljaven elektronski naslov</u>. Nato v skladu z navodili UJP (https://ujpnet.gov.si/Help/Navodila\_za\_uporabo\_aplikacije\_UJPnet.pdf, str. 68) vpišite prejemnika na portal:

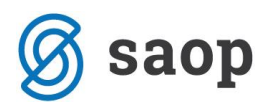

Postopek ročnega vnosa ePrijave:

- V zavihku »Moji prejemniki« kliknite gumb »Naročanje eračunov na e-pošto«; odpre se obrazec »Naročanje eračunov na e-naslov«.
- Vpišite Davčno številko in E-naslov prejemnika in kliknite Potrdi; a) prejemniku se avtomatsko pošlje potrditvena e-pošta b) v UJPnet

| Naročanje e-računov na e-naskov |                                        |   |  |  |  |  |
|---------------------------------|----------------------------------------|---|--|--|--|--|
| Izdajatelj:                     | TESTNI IZDAJATELJ - SI5600112233445566 |   |  |  |  |  |
| Davčna številka:                |                                        | 0 |  |  |  |  |
| E-naslov:                       |                                        | 0 |  |  |  |  |
| Referenčna številka:            |                                        | ] |  |  |  |  |
|                                 | Potrdi                                 |   |  |  |  |  |
|                                 |                                        |   |  |  |  |  |

se v tabelo prejemnikov zapiše nova ePrijava s statusom »Čaka potrditev e-naslova«
Referenčna številka je neobvezen podatek, ki se ga v e-prijavo vpiše samo za primere, ko proračunski uporabnik izdaja prejemniku e-račune za več različnih storitev, prejemnik pa želi e-račune prejemati na različne e-naslove.

| 5  | Ko preiemnik                       |                                                                                                    |
|----|------------------------------------|----------------------------------------------------------------------------------------------------|
| ۰. |                                    | Spolaum,                                                                                                    |
|    | v e-posti                          | istajalelį TESTAL PRORAČUNSKOje za prejemanje e-računos prek elektronsko požle registral vaš e-nasios j <u>anaz prejemnikų kolna parlausi</u>                                                                         |
|    | potrdi                             | Za projemanje e vačunov na o naslov je potvitona potridiov, ki jo urodite s klikom na spodnjo povazavo;<br>Potrjavni prejemanje e vačunov izdausteja TESTNE PROSAČUNSKI na e naslov janez projemnik Attestna posta si |
|    | zahtevo: a)                        | (a) tillene na prosesso se prillada splanta stan a lapitante statusor o capatio politika)                                                                                                    |
|    | debi dedetee                       | Opendia. Na tele-polito ne odgovanjajíte. V primera, da žekte o nabano projemati na drugi e-naziov oziroma e-nabanov ne žekte projemat prok rektronska pošto se obrvite na izdajatelja LODOS.                         |
|    | dobi dodatno                       | Leg pundres,                                                                                                    |
|    | potrditveno                        | Upsava Republiko Denerge za jazna pležna                                                                                                    |
|    | e-pošto, da je e<br>spremeni v »Po | Prijava uspela b) v UJPnet se v tabeli prejemnikov status ePrijave<br>trjen«                                                                                                    |

V primeru, da prejemnik ne potrdi povezave je mogoče e-pošto ponovno poslati (akcija »Ponovno pošlji potrditev«); prejemniku se še enkrat avtomatsko pošlje e-pošta z enako vsebino.

eRačun je možno poslati po e-pošti na e-naslov prejemnika, ko prejemnik potrdi prejemanje eRačunov po e-pošti in potrdi e-naslov oziroma ePrijava dobi status »Potrjen«.

Po prejemu potrditve, da je prejemnik računa potrdil svoj e-naslov, vnos nadaljujete v iCentru in sicer odvisno od tega ali ste uporabnik naprednih funkcionalnosti eRegistratorja ali ne:

#### Preko ePoštarja – uporaba naprednih funkcionalnosti eRegistratorja

Če **imate napredne funkcionalnosti eRegistratorja**, vam svetujemo da na vseh prejemnikih e-računov na e-naslov preverite/vnesete na šifrantu Koristnikov (Otroci, Dijaki, Učenci...), da je označen pravilen plačnik (koristnik, oče, mama, skrbnik) in zapisani njegovi pravilni podatki (priimek in ime, naslov, kraj) ter da imajo nastavljen način izstavitve **Po elektronski pošti (ePoštar**), kot ponudnika elektronske poti pa izberite »**e-pošta preko UJPnet-a B2B**«. S to nastavitvijo se boste izognili ročnemu vpisovanju bančnega računa.

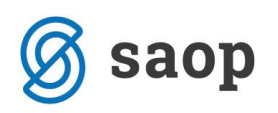

| Dtroci                                          |                                        | 2 4 1                             |
|-------------------------------------------------|----------------------------------------|-----------------------------------|
| Šifra 0001014 Priimek in ime JAKLIČ JAKA        | 🚼 Stik Zaposleni 🛛 🛄 🚆                 | >                                 |
| Splošno Vrtec Osebni podatki Dom Po meri Opombe |                                        |                                   |
| Osnovno                                         | SDD                                    | Oče                               |
| Naslov JAKOVA ULICA 12                          | Šifra banke 🗾 🚥                        | Primek in ime JAKLIČ OČE 🗧 🚼 Stik |
| Pošta 4000 Kranj-dostava                        | TRR                                    | EMŠO                              |
| Spol Moški 💌                                    | SDD soglasje                           | Davčna št.                        |
| Datum rojstva 06.12.2013 💌                      | SDD datum<br>soglasje                  | Naslov JAKOVA ULICA 12            |
| EMŠO                                            | SDD dan zapadlosti                     | Pošta 4000 ···· Kranj-dostava     |
| Davčna št.                                      | Izstavitev računa                      | Opombe                            |
| Občina 0000052 ··· KRANJ                        | Tisk                                   | Mati                              |
| Skupina/razred 0003 ···· PUHCI                  | PDF na e-naslov                        | Primek in ime JAKLIČ MATI         |
| Zgodovina                                       | E-račun v e-banko                      | EMŠO                              |
| Vzg.skupina/                                    | Ziro racun st.<br>Po el poti           | Davčna št.                        |
| Št kartice                                      | (ePoštar)   e-posta preko UJPnet-a B2B | Naslov JAKOVA ULICA 12            |
| Plačnik                                         |                                        | Pošta 4000 ···· Kranj-dostava     |
| Oče 👻                                           |                                        | Opombe                            |

Še vedno pa morate sami preveriti oz. vpisati davčno številko plačnika s katero se je prijavil na eni od naslednjih form:

 otroku, če imate v Nastavitvah Obračuna storitev označeno kljukico Prenos davčne številke in matične številke plačnika v stranke

| fra 0001014 Primek in ime JAKLIČ JAKA           | Stik Zaposleni                                           |                           |              |
|-------------------------------------------------|----------------------------------------------------------|---------------------------|--------------|
|                                                 | Ne                                                       | aktiven                   |              |
| ošno Vrtec Osebni podatki Dom Po meri Opomi     | e                                                        |                           |              |
| snovno                                          | SDD                                                      | Oče                       |              |
| Naslov JAKOVA ULICA 12                          | Šifra banke                                              | Primek in ime JAKLIČ OČE  |              |
| Pošta 4000 •••• Kranj-dostava                   | TRR                                                      | EMŠO 2010989500220        |              |
| Spol Moški 🗸                                    | SDD soglasje                                             | Davčna št. 37963724       |              |
| tum rojstva 📃 💌                                 | SDD datum<br>soglasie                                    | Naslov JAKOVA ULICA 12    |              |
| EMŠO                                            | SDD dan zapadlosti                                       | Pošta 4000 ···· Kranj-dos | stava        |
| Davčna št.                                      | Izstavitev računa                                        | Opombe                    |              |
| Občina 0000052 ··· KRANJ                        | TISk                                                     | Mati                      |              |
| pina/razred 0003 ···· PUHCI                     | PDF na e-nasio                                           | Primek in ime JAKLIČ MATI | <b>1</b>     |
| Zgodovina                                       | 🔲 E-račun v e-banko                                      | EMŠO 0703985505137        |              |
| zg,skupina/                                     | Žiro račun št.                                           | Davčna št. 98765432       |              |
| Št kartice                                      | (ePoštar) e-pošta preko UJPnet-a B2B                     | Naslov JAKOVA ULICA 12    |              |
|                                                 |                                                          | Pošta 4000 ···· Krani-dos | stava        |
|                                                 |                                                          |                           |              |
| Drugačen paslov za pošto                        |                                                          |                           |              |
| Naslov                                          |                                                          | Skrbnik<br>Brimek in ime  |              |
| Država ····                                     |                                                          | Finek in the j            | *            |
| Pošta                                           |                                                          |                           |              |
| Združen SDD ali UPN                             |                                                          | Davena st.                |              |
| Zavezanec za DDV                                |                                                          |                           |              |
| fra plačnika                                    |                                                          | Posta                     |              |
|                                                 |                                                          | Opombe j                  |              |
|                                                 |                                                          |                           |              |
|                                                 |                                                          |                           |              |
| łredvidene storitve 🎹 Meniji 🕅 Vzorec obrokov 🛽 | 🗓 Dogodki 🚿 Dogodki plağnika 📱 Evidenca šola <u>n</u> ja |                           |              |
|                                                 |                                                          | >                         | 🔨 Opusti 🛛 😽 |

– ali v šifrantu Strank – zavihek Splošni podatki, če kljukice v nastavitvah nimate:

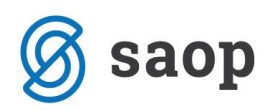

| Stranke                    |                                                                                     |                                               |                                              |                                 |
|----------------------------|-------------------------------------------------------------------------------------|-----------------------------------------------|----------------------------------------------|---------------------------------|
| Šifra 0001014              | 🖉 😵 JAKLIČ OČE                                                                      | 🕅 Neaktivna                                   | 🗍 Status razmerja: Poter                     | ncialen kupec ali dobavitelj    |
| Splošni pod <u>a</u> tki S | ti <u>ki</u> =   <u>T</u> rgovski podatki   <u>B</u> ančni računi   <u>D</u> ogodki | Ostal <u>i</u> podatki   Opo <u>m</u> ba   Po | o <u>m</u> eri   I <u>z</u> stavitev dokumer | tov Bonitetne informacij        |
|                            |                                                                                     | Skrajšani nazivi                              |                                              |                                 |
| Naziv (2. in 3.)           |                                                                                     | Naziv                                         |                                              |                                 |
|                            |                                                                                     | Pr <u>e</u> nesi> Naslov                      |                                              |                                 |
| Ulica                      | JAKOVA ULICA 12                                                                     | Kraj                                          |                                              |                                 |
| Hišna številka             |                                                                                     |                                               |                                              |                                 |
| Kraj                       | Kranj-dostava                                                                       | Davčna številka                               | 12345678                                     | Dodat <u>n</u> a 🖉 <u>V</u> ies |
| Država                     | SI ··· Slovenija                                                                    | Zavezanec za DDV                              | Ne 🔻                                         |                                 |
| Pošta                      | 4000 ··· Kranj-dostava                                                              |                                               |                                              |                                 |
| Ime za iskanje             | JAKLIČ JAKA                                                                         | Oznaka statusa                                | Fizična oseba 💌                              | Dod <u>a</u> tni podatki        |

Obračun se vrši kot pri običajnih e-računih v spletno banko.

# Brez ePoštarja

Če **niste uporabniki naprednih funkcionalnosti eRegistratorja** podatke vnesete na šifrantu Koristnikov (Otroci, Dijaki, Učenci...), na zavihku Splošno, kjer najprej preverimo ali je označen pravilen plačnik (koristnik, oče, mama, skrbnik) in zapisani njegovi pravilni podatki (priimek in ime, naslov, kraj):

| Otroci                                                                                    |                        | 🕑 🛅 🚖 🔓 🌻                           |
|-------------------------------------------------------------------------------------------|------------------------|-------------------------------------|
| Šifra 0001024 Primek in ime NUŠONJA NUŠA                                                  | 🚺 Stik Zaposleni 🛛 💀 🎲 |                                     |
|                                                                                           | Neaktiven              |                                     |
| Splošno <u>V</u> rtec Osebni po <u>d</u> atki Do <u>m</u> Po mer <u>i</u> Opom <u>b</u> e |                        |                                     |
| Osnovno                                                                                   | SDD                    | Oče                                 |
| Naslov NUSEVSKO 3                                                                         | Sifra banke            | Primek in ime Stik                  |
| Pošta 1000 Ljubljana-dostava                                                              | TRR                    | EMSO                                |
| Spol Zenska                                                                               | SDD soglasje           | Davčna št.                          |
| Datum rojstva                                                                             | soglasje               | Naslov                              |
| EMŠO                                                                                      | SDD dan zapadlosti     | Pošta 1000 Ljubljana-dostava        |
| Davčna št.                                                                                | Izstavitev računa      | Opombe                              |
| Občina 0000061 LJUBLJANA                                                                  | Tisk                   | Mati                                |
| Skupina/razreg 0002 MEGLICE ENA                                                           | PDF na e-naslov        | Primek in ime 🛛 NUŠONJA MATI 🗧 Stik |
| Zgodovina                                                                                 | E-račun v e-banko      | EMŠO                                |
| Vzg.skupina/                                                                              | Po el poti             | Davčna št.                          |
| Št kartice                                                                                | (ePoštar)              | Naslov NUŠEVSKO 3                   |
| Plačnik                                                                                   |                        | Pošta 1000 Ljubljana-dostava        |
| Mati                                                                                      |                        | Opombe                              |
| Drugačen naslov za pošto                                                                  |                        | Skrhnik                             |
| Naslov                                                                                    |                        | Primek in ime                       |
| Država                                                                                    |                        | EMŠO                                |
| Pošta                                                                                     |                        | Davina čt                           |
| Združen SDD ali UPN                                                                       |                        | Naslov                              |
| Zavezanec za DDV                                                                          |                        | Poěta u                             |
| Šifra plačnika \cdots                                                                     |                        |                                     |
|                                                                                           |                        | oponibe                             |
|                                                                                           |                        |                                     |

Preveriti oz. vpisati morate davčno številko plačnika s katero se je prijavil na eni od naslednjih form:

 Na otroku, če imate v Nastavitvah Obračuna storitev označeno kljukico Prenos davčne številke in matične številke plačnika v stranke

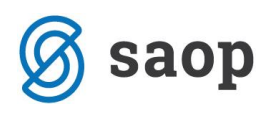

| Otroci                                                               |                                               | 🕑 🌆 🚖 🖬 👳                     |
|----------------------------------------------------------------------|-----------------------------------------------|-------------------------------|
| Šifra 0001014 Priimek in ime JAKLIČ JAKA                             | 🚼 Stik Zaposleni 🔜 👌                          |                               |
| Splošno Vrtec Osebni podatki Dom Pomeri Opombe                       |                                               |                               |
| Osnovno                                                              | SDD                                           | Oče                           |
| Naslov JAKOVA ULICA 12                                               | Šifra banke                                   | Primek in ime JAKLIČ OČE      |
| Pošta 4000 Kranj-dostava                                             | TRR                                           | EMŠO 2010989500220            |
| Spol Moški 🗸                                                         | SDD soglasje                                  | Davčna št.   37963724         |
| Datum rojstva 📃 💌                                                    | SDD datum<br>soglasje                         | Naslov JAKOVA ULICA 12        |
| EMŠO                                                                 | SDD dan zapadlosti                            | Pošta 4000 Kranj-dostava      |
| Davčna št.                                                           | Izstavitev računa                             | Opombe                        |
| Občina 0000052 ···· KRANJ                                            | Tisk                                          | Mati                          |
| Skupina/razred 0003 ···· PUHCI                                       | PDF na e-naslo                                | Primek in ime JAKLIČ MATI     |
| Zgodovina                                                            | 🗖 E-račun v e-banko 👔                         | EMŠO 0703985505137            |
| Vzg.skupina/                                                         | Žiro račun št.                                | Davčna št. 98765432           |
| Št kartice                                                           | (ePoštar) e-pošta preko UJPnet-a B2B          | Naslov JAKOVA ULICA 12        |
| -Di-X-d                                                              |                                               | Pošta 4000 ···· Kranj-dostava |
|                                                                      |                                               | Opombe                        |
| Drugačen naslov za pošto                                             |                                               |                               |
| Naslov                                                               |                                               | SKIDNIK<br>Primek in ime      |
| Država                                                               |                                               | FMSO                          |
| Pošta                                                                |                                               |                               |
| Združen SDD ali UPN                                                  |                                               |                               |
| Zavezanec za DDV                                                     |                                               |                               |
| Šifra plačnika                                                       |                                               |                               |
|                                                                      |                                               | Opombe                        |
|                                                                      |                                               |                               |
|                                                                      | bitu                                          |                               |
| 🕼 P <u>r</u> edvidene storitve 🎹 Meniji 🕅 Vzore <u>c</u> obrokov 祖 D | Dogodki 🖙 Dogodki plačnika 🚆 Evidenca šolanja |                               |
|                                                                      |                                               | 🗙 Opusti 🖌 Potrdi             |

– ali v šifrantu Strank – zavihek Splošni podatki, če kljukice v Nastavitvah nimate:

| Stranke                    |                                                     |                |                           |                                         |                         |                |
|----------------------------|-----------------------------------------------------|----------------|---------------------------|-----------------------------------------|-------------------------|----------------|
| Šifra 0001014              | 🖉 😵 JAKLIČ OČE                                      |                | Neaktivna                 | 🗌 Status razmerja: Pote                 | encialen kupec a        | li dobavitelj  |
| Splošni pod <u>a</u> tki S | ti <u>ki</u> Trgovski podatki Bančni računi Dogodki | Ostalį po      | odatki Opo <u>m</u> ba Po | <u>m</u> eri I <u>z</u> stavitev dokume | ntov Bonitetn           | e informacije  |
|                            |                                                     | Skrajšar       | ni nazivi                 |                                         |                         |                |
| Naziv (2. in 3.)           |                                                     |                | Naziv                     |                                         |                         |                |
|                            |                                                     | Pr <u>e</u> ne | si> Naslov                |                                         |                         |                |
| Ulica                      | JAKOVA ULICA 12                                     |                | Kraj                      |                                         |                         |                |
| Hišna številka             |                                                     |                |                           |                                         |                         |                |
| Kraj                       | Kranj-dostava                                       |                | Davčna številka           | 12345678                                | Dodat <u>n</u> a        | 🙋 <u>V</u> ies |
| Država                     | SI Slovenija                                        | -              | Zavezanec za DDV          | Ne 🔽                                    |                         |                |
| Pošta                      | 4000 ··· Kranj-dostava                              |                |                           |                                         |                         |                |
| Ime za iskanje             | JAKLIČ JAKA                                         |                | Oznaka statusa            | Fizična oseba 💌                         | Dod <u>a</u> tni podatk | i              |

Nato v oknu Izstavitev računa odstranite kljukico v polju Tisk in izberete možnost **E-račun v spletno banko:** ta izbor pomeni, da boste na obračunu izstavili račun in ga shranili na disk v vašem računalniku ter ga nato ročno uvozili na UJP.

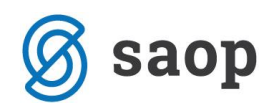

| Izstavitev računa |                     |   |
|-------------------|---------------------|---|
|                   | Tisk                |   |
| PDF na e-naslov   | /                   |   |
|                   | 🔽 E-račun v e-banko | 1 |
| Žiro račun št     |                     | _ |
| Po el.poti        |                     | - |

Po kliku na gumb Potrdi vas program, v kolikor nimate vpisanega bančnega računa plačnika, ki je pogoj za izstavitev e-računa, opozori:

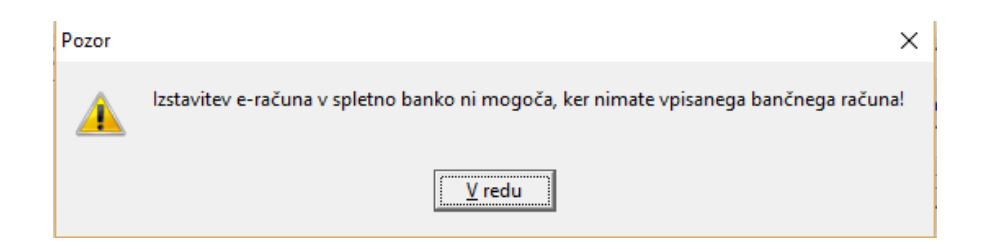

Zato v oknu Izstavitev računa kliknete na gumb Vnesi bančni račun:

| Izstavitev računa |                     |           | Opombe             |
|-------------------|---------------------|-----------|--------------------|
|                   | Tisk                |           | Mati               |
| PDF na e-naslov   | J                   |           | Primek in ime      |
|                   | 🔽 E-račun v e-banko |           | EMŠO               |
| Žiro račun št.    |                     | Ve        | nei han žni ra žun |
| Po el.poti        |                     | <u>vn</u> | esi banchi racun   |
| (ePoštar)         |                     |           | Naslov N           |

Odpre se okno kjer vnesete nov bančni račun tako, da **NUJNO VPIŠITE pri ŠT. TRR: SI 56 011111111111117**, kot je prikazano na spodnji sliki, kajti to je ključ da UJP ve, da se e-račun izstavlja na e-naslov.

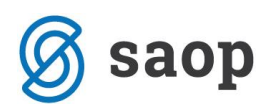

| 🚺 Saon Šifranti - vno | s - Predstav | vitveniu | unorabnik  |           |            | _ |       | П        |      | ×        |
|-----------------------|--------------|----------|------------|-----------|------------|---|-------|----------|------|----------|
| Bančni račun          | s ricustav   | it venin | aporabilik |           |            | 1 | ī.    | <u>~</u> |      |          |
|                       |              |          |            |           |            |   | 45    | ×        |      | <b>%</b> |
|                       |              |          |            |           |            |   |       |          |      |          |
|                       | Aktiven      |          |            | _         |            |   |       |          |      |          |
| Številka TRR          | SI 56        | 0111     | 1111 1111  | 117       |            |   |       |          |      |          |
| Opis TRR              | BSI          |          |            |           |            |   |       |          |      |          |
| SWIFT/BIC             | BSLJSI2X     |          |            |           |            |   |       |          |      |          |
| Model / Sklic         |              |          |            |           |            |   |       |          |      |          |
| Privzeta koda namena  | GDSV         |          | Kupoproda  | ija blaga | in storite | v |       |          |      |          |
|                       | ,            |          |            |           |            |   |       |          |      |          |
|                       |              |          |            |           |            |   |       |          |      |          |
|                       |              |          |            |           |            |   |       |          |      |          |
|                       |              |          |            |           |            |   |       |          |      |          |
|                       |              |          |            |           |            |   |       |          |      |          |
|                       |              |          |            |           |            |   |       |          |      |          |
|                       |              |          |            |           |            |   |       |          |      |          |
|                       |              |          |            |           |            |   |       |          |      |          |
|                       |              |          |            |           |            |   |       |          |      |          |
|                       |              |          |            |           |            |   |       |          |      |          |
|                       |              |          |            |           |            |   |       |          |      |          |
|                       |              |          |            |           |            |   |       |          |      |          |
|                       |              |          |            |           |            |   |       |          |      |          |
|                       |              |          |            |           |            | > | < Opu | isti     | √ Bo | otrdi    |
| Skrbnik 00            | 1            |          |            |           |            |   |       |          |      | _//      |

Preostali postopek pošiljanja e-računov na e-naslov je povsem enak kot pri e-računih v spletnih bankah, saj na UJP ločijo (zaradi vpisane davčne številke in posebne številke bančnega računa), da se te e-računi pošljejo na e-naslove.